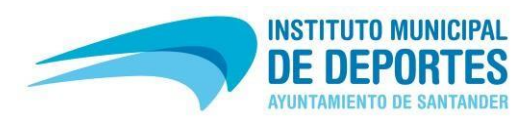

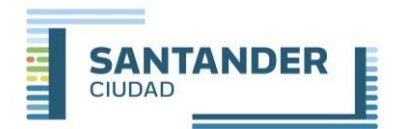

**PASOS PARA PREINSCRIBIRSE** (Una vez que el alumno esté registrado en la página Web)

CADA ALUMNO PODRÁ REALIZAR COMO **MÁXIMO 4 SOLICITUDES** (EN EL CASO DE EXCEDER DE DICHO NÚMERO SOLO SERÁN TENIDAS EN CUENTA LAS 4 PRIMERAS, QUEDANDO ANULADAS LAS POSTERIORES SOBRANTES), **PUDIENDO RESULTAR AGRACIADO UNICAMENTE EN 3 DE ELLAS.** 

- 1- En la página web <u>www.santanderdeportes.com</u>, ir a "REGISTRO" e introducir el № Usuario/DNI y la contraseña del alumno, y dar al botón "VALIDAR".
- 2- En el menú que aparece en la parte lateral izquierda de la página ir a la opción "PRE-INSCRIPCIONES" y, a continuación, seleccionar la actividad (y horario) en el que desea preinscribirse y pinchar en el botón "BUSCAR".

De esta manera, en la parte inferior de la página, le aparecerá el listado de actividades que cumplen los requisitos indicados.

- 3- A la derecha *(o debajo)* de cada una de las actividades ofertadas aparecen dos botones +INFO y ELEGIR. Pinchar en el botón ELEGIR de la actividad en la que se está interesado.
- IMPORTANTE: Para finalizar pulsar en el botón "ALTA PRE-INSCRIPCIONES".
  <u>AL HACER ESTO LE APARECERÁ UN JUSTIFICANTE CON EL NÚMERO DE SORTEO, EL</u> <u>NOMBRE DEL ALUMNO, LA ACTIVIDAD Y UN CÓDIGO QR.</u>
   <u>EN ESE CASO ESTARÁ REALIZADA CORRECTAMENTE LA PREINSCRIPCIÓN</u>.

(EN CASO DE DUDA CONTACTAR CON LAS OFICINAS DE LAS ESCUELAS DEPORTIVAS)

Si tiene cualquier problema puede contactar con nosotros: Tfno.: 942 203 176 – 942 200 800 (Ext.1) Horario: de lunes a viernes de 08.30 a 14.30hs y de 18.00 a 20.00hs Email: escuelasdeportivas@ayto-santander.es